# **Edit Check Report**

Last Modified on 10/21/2024 8:20 am CDT

Report Logic | Report Editor Details | Set up the Food Service Edit Check Parameter | Generate the Report | Report Examples

This functionality is only available to customers who have purchased Campus Point of Sale as add-on functionality.

Tool Search: Edit Check

This Edit Check Report is based on USDA regulations, 7CFR210, subpart B, section 210.8. The purpose of an Edit Check is to compare each school's daily counts of free, reduced and paid lunches against the number of children currently eligible for free, reduced and paid lunches, times an attendance factor.

The standard Edit Check Report prints school level summaries of enrollment and meal counts grouped by students' eligibilities and the purchasable items' Federal Program.

The Tally Meal Entry version of the report is for CEP schools or schools that record meals in bulk using the Tally Meal Entry tool. This version of the report prints school level summaries of enrollment and total meal counts grouped by the purchasable items' Federal Program.

This report is time intensive when selecting multiple calendars.

| What can I do?                                                                                    | What do I need to know?                                                              |  |  |  |
|---------------------------------------------------------------------------------------------------|--------------------------------------------------------------------------------------|--|--|--|
| <ul> <li>Set up the Food Service Edit Check<br/>Parameter</li> <li>Generate the Report</li> </ul> | <ul><li>Report Logic</li><li>Report Editor Details</li><li>Report Examples</li></ul> |  |  |  |

| Edit Check Report 🏠                                                                                                    | Food Service > Reports > Edit Check Re                                                                                |
|----------------------------------------------------------------------------------------------------|----------------------------------------------------------------------------------------------------|
| Check Report                                                                                                    |                                                                                                    |
| This Edit Check Report is based on USDA regulations, 7CFR210, s                                                                                                    | subpart B, section 210.8.                                                                                             |
| The purpose of an Edit Check is to compare each school's<br>against the number of children enrolled, times an attendan                                                                                | s daily counts of reimbursable meals served<br>ice factor.                                                            |
| The Standard Edit Check Report prints school level summaries of e<br>eligibilities and the purchasable items' Federal Program.                                                                        | nrollment and meal counts grouped by students'                                                                        |
| The Tally Meal Entry version of the report is for CEP schools or sch<br>tool. This version of the report prints school level summaries of enro<br>items' Federal Program.                             | ools that record meals in bulk using the Tally Meal Entry<br>Illment and total meal counts grouped by the purchasable |
| Please refer to product documentation on the Campus Community<br>counts. Students who are marked with No Show will not be include<br>This report is time intensive when selecting multiple calendars. | for information about the logic used to calculate Enrollment<br>d in enrollment count.                                |
| Summary Type Daily Period Month Date 01/26/2024                                                                                                    | Which calendar(s) would you like to include in the<br>report?                                                         |
| Sponsor/State #                                                                                                    | O list by year                                                                                                    |
| Attendance Factor                                                                                                    | 23-24  23-24 Arthur Elementary 23-24 Carter Middle 23-24 Cleveland Elementary 23-24 Eleveland Elementary              |
| Federal<br>Program         National School Breakfast Program           National School Lunch Program         After School Snack                                                                       | 23-24 Finitude Widdle School<br>23-24 Harrison High<br>23-24 Taylor K-8<br>23-24 Van Buren High School                |
| Include Calendar Detail                                                                                                    |                                                                                                    |
| Observe State Exclude                                                                                                    |                                                                                                    |
| Generate Report Submit to Batch                                                                                                    | CTRL-click or SHIFT-click to select multiple                                                                          |
| Edit Check Rej                                                                                                    | port Editor                                                                                                    |

# **Report Logic**

Campus

- Students who are marked with No Show are not included in the enrollment count.
- Meals served on the same day as the Calendar End Date are included in meal counts and enrollment counts.
- The Attendance Factor calculation only counts students that are included in the Enrollments section.

#### Food Service Edit Check & Enrollment Count Logic

The following table describes the Food Service Edit Check options and how they effect the logic Campus uses for counting enrollments in this report.

The Food Service Edit Check option is set up on the Calendar Information tool. Enrollment counts are NOT dynamic; i.e., student enrollments can only be counted at their Primary enrollment's location OR their Secondary enrollment's location depending on the way you set up your calendars.

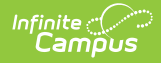

| Food Service<br>Edit Check<br>Option                    | Description                                                                                                    |                                                                                                    |  |  |  |  |  |
|---------------------------------------------------------|----------------------------------------------------------------------------------------------------|----------------------------------------------------------------------------------------------------|--|--|--|--|--|
| Default to<br>Blank - No<br>Override                    | When you use this option, the Edit Check report's enrollment counts for this calendar include primary enrollments only.<br>If the school uses multiple calendars, Campus uses the following logic to determine enrollment counts.                                                                                                    |                                                                                                    |  |  |  |  |  |
|                                                         | If the student                                                                                                    | Then                                                                                                    |  |  |  |  |  |
|                                                         | has a single primary<br>enrollment at the school where<br>the meal is served                                                                                                    | the enrollment is counted on the calendar tied to the primary enrollment.                                                                                                    |  |  |  |  |  |
|                                                         | has a single secondary<br>enrollment at the school where<br>the meal is served                                                                                                    | the enrollment is counted on the calendar tied to this secondary enrollment.                                                                                                    |  |  |  |  |  |
|                                                         | has multiple enrollments in<br>multiple calendars at the<br>school where the meal is<br>served                                                                                                    | the enrollment is counted according to<br>the following criteria: the enrollment is<br>counted as the active enrollment at the<br>time the meal was served, then based on<br>primary/secondary enrollments, then the<br>most recent enrollment Start Date, most<br>recent End Date and finally most recent<br>Enrollment ID. |  |  |  |  |  |
| Do not use<br>this calendar<br>for enrollment<br>counts | This option is useful for tracking enrollment data when a student has a<br>secondary enrollment and is also eating consistently at the secondary<br>enrollment location.<br>When this option is selected, primary enrollments in this calendar are NOT<br>included in the Edit Check Report IF the student has a secondary enrollment<br>in a different calendar. Instead, their enrollment is counted on the calendar<br>tied to their secondary enrollment. |                                                                                                    |  |  |  |  |  |
| Use this<br>calendar for<br>enrollment<br>counts        | <ul><li>When this option is selected, the Edit Check report includes all primary and secondary enrollments from this calendar.</li><li>nt</li></ul>                                                                                                    |                                                                                                    |  |  |  |  |  |

#### **Meal Count Logic**

Meal count logic looks at the school on a student's enrollment record. The school is stored at the time the transaction posts. Storing the school at the transaction item level prevents future changes to student enrollments from affecting where a meal is counted.

If the school uses multiple calendars, Campus uses the following logic to determine the meals served and the calendar on which a served meal reports.

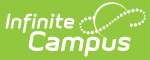

| If the student                                                                                 | Then                                                                                                    |
|------------------------------------------------------------------------------------------------|----------------------------------------------------------------------------------------------------|
| has a single primary<br>enrollment at the school<br>where the meal is served                   | the meal is reported on the calendar tied to this primary enrollment.                                                                                                    |
| has a single secondary<br>enrollment at the school<br>where the meal is served                 | the meal is reported on the calendar tied to this secondary enrollment.                                                                                                    |
| has multiple enrollments in<br>multiple calendars at the<br>school where the meal is<br>served | the meal is reported according to the following criteria: the<br>enrollment is counted as the active enrollment at the time the<br>meal was served, then based on primary/secondary<br>enrollments, then the most recent enrollment Start Date, most<br>recent End Date and finally most recent Enrollment ID. |
| does not have an enrollment<br>at the school where the meal<br>is served                       | the meal is reported on a calendar tied to the school where the<br>meal was served. If the school has multiple calendars, then the<br>meal is reported on the school's calendar according to the most<br>recent calendar Start Date, most recent End Date, and finally<br>the newest Calendar ID.              |

#### Tally Meal Entry Logic

The Tally Meal Entry Edit Check Report logic looks at the information provided by the Tally Meal Entry tool and reports the number of meals served to students according to the school in which they are enrolled.

# **Report Editor Details**

The Report Editor allows users to select various options for this report. Following are descriptions of these options.

| Option          | Description                                                                                                    |
|-----------------|----------------------------------------------------------------------------------------------------|
| Summary<br>Type | <ul> <li>These options allow the user to specify the date parameter(s) of the transactions returned in the report results:</li> <li>DailyReimbursable meal items purchased on a specified date. When this option is selected, a Date field appears.</li> <li>PeriodReimbursable meal items purchased within a date range. When this option is selected, a Start Date and an End Date field appear.</li> <li>MonthReimbursable meal items purchased within the selected month. When this option is selected, a Month field appears.</li> </ul> |

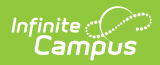

| Option                        | Description                                                                                                    |  |  |  |  |  |  |
|-------------------------------|----------------------------------------------------------------------------------------------------|--|--|--|--|--|--|
| Tally Meal<br>Entry           | Mark this checkbox to generate the Tally Meal Entry Edit Check report. This report provides school level summaries of enrollment and total meal counts grouped by the purchasable items' Federal Program. Information in this report is provided by the Tally Meal Entry tool.                                                                                                    |  |  |  |  |  |  |
| Sponsor/State<br>#            | Enter a School Food Authority (SFA) ID if it is needed for reporting. This<br>number displays in the report header of the Tally Meal Entry Edit Check report.<br>This field is not required.<br>23-24           23-24         Tally Meal Entry Edit Check           Number 102/2020 100000000000000000000000000000                                                                                                    |  |  |  |  |  |  |
| Attendance<br>Factor          | <ul> <li>This field includes the following options:</li> <li>ADA Divided by Enrollment for period selected. This option counts students that are included in the Enrollment Section divided by the total number of school days in a given period. This does not include students marked as No Show. Students marked State Exclude on an enrollment are included unless the check box Observe State Exclude is selected on the report editor.</li> <li>Attendance Factor Override. For this option, the user is required to enter the attendance factor received by the state. This number is usually represented in a percentage format and entered as a whole number (i.e., 95% = 95).</li> <li>Since the Edit Check report calculates Enrollment counts differently than the ADM and ADA Detail Report in Attendance Reports, the Attendance Factor on the Edit Check report may not equal the Percent in Attendance on the ADM and ADA Detail Report. The ADM and ADA Detail Report counts all enrollments; so, a student could be counted as a Primary at the high school and as a partial/secondary for the same day at another school or calendar within the high school. The Edit Check Report only counts an enrollment once.</li> </ul> |  |  |  |  |  |  |
| Federal<br>Program            | Selecting Federal Programs will report Purchasable Items labeled with the Federal Program selected.                                                                                                    |  |  |  |  |  |  |
| Include<br>Calendar<br>Detail | Selecting this check box includes each calendar's specific detail if multiple calendars are selected.                                                                                                    |  |  |  |  |  |  |

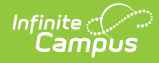

| Option                                   | Description                                                                                                    |
|------------------------------------------|----------------------------------------------------------------------------------------------------|
| Include<br>Patron Detail                 | <ul> <li>This option displays when the Summary Type is "Daily" and the "Include Calendar Detail" option is selected. When this option is selected, the Edit Check Report includes the following sections of information:</li> <li>Warning: Enrollment Date Discrepancy After Meal Served. This section reports students who were served a meal but a change to their Enrollment Start Date or End Date causes them to no longer be considered students.</li> <li>Alert: Eligibility Discrepancy After Meal Served. This section reports students who were served a meal at one eligibility due to a change in their eligibility since the meal was served. This list is useful for identifying discrepancies between meals served and actual enrollments.</li> <li>Alert: Calendar Enrollment Discrepancy. This section reports students that were served a meal at a location where they are not enrolled. These students are counted in the Maximum/Actual Enrollment sections. This list can be used to determine discrepancies between meals served and actual enrollments.</li> <li>Patron Detail: Students Without Eligibility/Enrollment Discrepancies</li> </ul> |
| Observe<br>State Exclude                 | Selecting this check box excludes student enrollments marked as "State<br>Exclude" from the report. The following areas of the Edit Check report will not<br>include these students: Actual Enrollments, Average Daily Attendance,<br>Attendance Factor, and Daily Maximum.                                                                                                    |
| Report<br>Format                         | You can generate the report as a <b>PDF</b> or <b>CSV</b> .                                                                                                    |
| Generate<br>Report<br>Submit to<br>Batch | Users have the option of submitting a report request to the batch queue by clicking <b>Submit to Batch</b> instead of <b>Generate Extract</b> . This process allows larger reports to generate in the background, without disrupting the use of Campus. For more information about submitting a report to the batch queue, see the Batch Queue article.                                                                                                    |
| Calendars                                | Select a single calendar or multiple calendars. To choose multiple options, use the CTRL and SHIFT keys.                                                                                                    |

# Set up the Food Service Edit Check Parameter

The Food Service Edit Check parameter is part of the Calendar Information tool. The option you select for each calendar determines your report results.

See the Food Service Edit Check & Enrollment Count Logic topic in this article for more

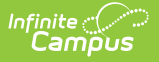

information about the reporting logic.

To set up the Food Service Edit Check, select the calendar in the context switcher, select one of the following options then click **Save**.

| Calendar Information ☆                                                       | Schedu                                  | ling & Courses | > Calendar Setup > C | Calendar Information |
|------------------------------------------------------------------------------|-----------------------------------------|----------------|----------------------|----------------------|
|                                                                              |                                         |                |                      | Related Tools A      |
| Save 🗴 Mark for Deletion                                                     |                                         |                |                      |                      |
| Calendar Info                                                                |                                         |                |                      |                      |
| Calendar ID<br>270                                                           | School<br>100 Arthur Elementary (school | ID:47)         |                      |                      |
| *Name<br>23-24 Arthur Elementary<br>*Start Date                              | Number                                  | Sequence       |                      |                      |
| 07/01/2023<br>Student Day (instructional minutes)                            | 06/30/2024<br>Teacher Day (minutes)     | Exclude        |                      |                      |
| 360<br>Whole Day Absence (minutes)<br>240                                    | Half Day Absence (minutes) 180          | School Choice  |                      |                      |
| Type<br>I: Instructional<br>Require Student Assignment<br>Ignore Master Push | External LMS Exclude                    |                |                      |                      |
| Comments                                                                     |                                         |                |                      |                      |
| rolling 12/20/2017 03:18 PM                                                  |                                         |                |                      |                      |
| Food Service Edit Check<br>(default to blank - no override)                  |                                         |                |                      |                      |
| End Code Ovenide                                                             |                                         |                |                      |                      |
|                                                                              |                                         |                |                      |                      |

# **Generate the Report**

- 1. Determine the **Summary Type** desired for the report.
- 2. Enter the **Date** for the report. The information will look at transactions for the entered date ("Daily" option), a date range ("Period" option) or a selection of dates ("Month" option).
- 3. Mark the **Tally Meal Entry** checkbox to generate the *Tally Meal Entry Edit Check* report.
- 4. Select an Attendance Factor option to be used in the report. Options are "ADA Divided by Enrollment for Period Selected" (automatically divided) and "Attendance Factor Override." For the "Attendance Factor Override" option, the user is required to enter the attendance factor received by the state. This number is usually represented in a percentage format and entered as a whole number (i.e., 95% = 95).
- 5. Select one or multiple **Federal Programs** to include on the report.
- 6. Select the **Include Calendar Detail** check box to include each calendar's specific details.
- 7. Select one of Include Patron Detail options (This option only displays when the Summary Type is "Daily" and and the "Include Calendar Detail" option is selected):
  - None

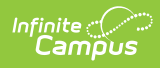

- Warnings & Alerts
- All
- 8. Select the **Observe State Exclude** check box to exclude student enrollments marked as "State Exclude" from the report.
- 9. Select the **Calendars** to include on the report. To choose multiple options, use the CTRL and SHIFT keys.
- 10. Click the **Generate Report** button OR the **Submit to Batch** button. The report generates in the format you selected, noting school level summaries of enrollments and meal counts.

# **Report Examples**

The calendars, and their specific details, appear in alphabetical order.

Edit Check Report Summary Page Example | Edit Check Report Individual Page Example | Summary Patron Detail Example | Warning: Enrollment Date Discrepancy After Meal Served | Alert: Eligibility Discrepancy After Meal Served | Alert: Calendar Enrollment Discrepancy | Patron Detail: Students Without Eligibility/Enrollment Discrepancies | Tally Meal Entry Edit Check Report

## **Edit Check Report Summary Page Example**

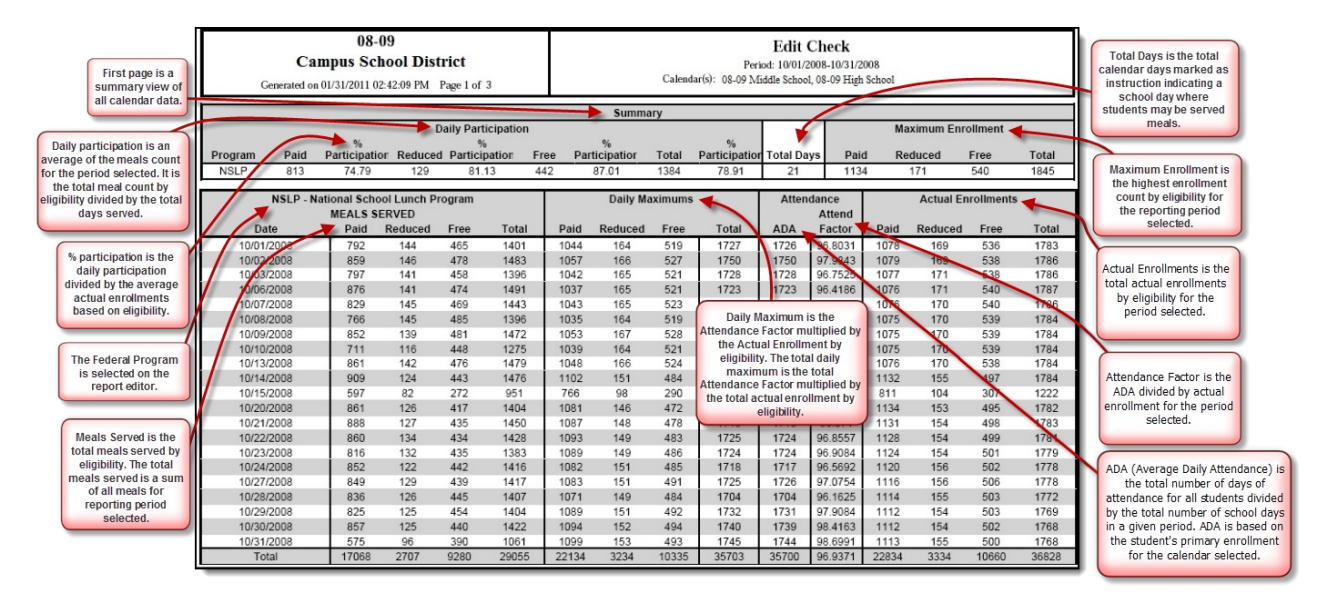

## Edit Check Report Individual Page Example

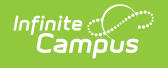

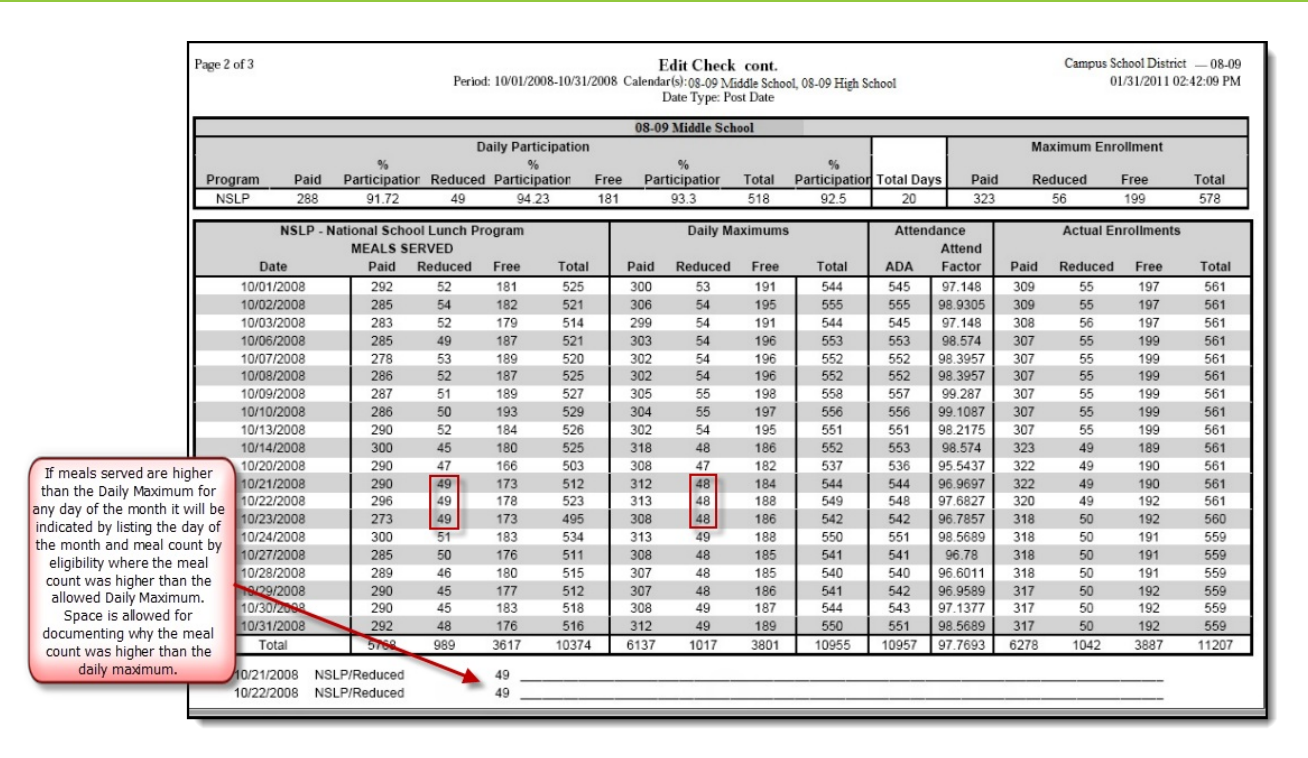

#### **Summary Patron Detail Example**

The Summary Total for MEALS SERVED may not equal the Counts section when totaled if any patron appears in multiple Alert sections. Patrons appearing in more than one section have an asterisk preceding their names.

The Summary section for Actual Enrollments lists each section where enrollments are being counted on the calendar(s) selected and total for the section. "Alert: Calendar Enrollment Discrepancy" is listed; however, the amounts are always zero because this section details enrollments being counted on an unselected calendar.

Totals on the Edit Check Report Summary may not match the Totals you see in the Summary Patron Detail. The Edit Check Report Summary reflects the total meals served where the patron section reflects the total number of patrons served. If a student purchases multiple meals, the totals are different.

| Summary Patron Detail                                 |      |         |      |       |
|-------------------------------------------------------|------|---------|------|-------|
| NSLP - National School Lunch Progra                   | am   |         |      |       |
| MEALS SERVED                                          | Paid | Reduced | Free | Total |
| Total Meals Served                                    | 532  | 62      | 259  | 853   |
| Counts Per Detail Section                             |      |         |      |       |
| *Alert: Eligibility Discrepancy After Meal Served     | 3    | 5       | 2    | 10    |
| *Alert: Caléndár Enrolíment Discrepancy               | 5    | 1       | 2    | 8     |
| Students Without Eligibility/Enrollment Discrepancies | 527  | 59      | 255  | 841   |
| NSLP - National School Lunch Progra                   | am   |         |      |       |
| ACTUAL ENROLLMENTS                                    | Paid | Reduced | Free | Total |
| *Alert: Eligibility Discrepancy After Meal Served     | 2    | 2       | 2    | 6     |
| *Alert: Calendar Enrollment Discrepancy               | 0    | 0       | 0    | 0     |
| Students Without Eligibility/Enrollment Discrepancies | 697  | 86      | 311  | 1094  |
| Total                                                 | 699  | 88      | 313  | 1100  |

#### Warning: Enrollment Date Discrepancy After Meal Served

\*\* The Warning section below lists patrons initially served a meal as students with enrollments in Campus. Since the meals were served there have been changes in the Enrollment Start Date and/or End Date causing the patrons to no longer be considered students. The meal transactions can be voided or the student Enrollment dates corrected to remove patrons from this list.

| **Warnings: Enrollment Date Discrepancy After Meal Served |                              |             |           |       |                        |            |                       |             |            |
|-----------------------------------------------------------|------------------------------|-------------|-----------|-------|------------------------|------------|-----------------------|-------------|------------|
|                                                           |                              |             |           |       |                        | Item       |                       | Enrollment  | Enrollment |
| Transaction Date                                          | Post Date                    | Patron Name | Account # | Grade | Enrolled Calendar Name | Category   | Purchasable Item      | Start Date  | End Date   |
| 02/23/2012 11:32                                          | 02/23/2012 11:33             | Ander       | 15946     | 10    | 11-12 Senior High      | Lunch Meal | Lunch Meal (Sec)      | 09/01/2011  | 02/13/2012 |
| 02/23/2012 00:00                                          | 02/24/2012 09:12             | Ander       | 14987     | 08    | 11-12 Senior High      | Lunch Meal | Alt. Lunch Meal (Sec) | 02/24/2012  |            |
| 02/23/2012 11:34                                          | 02/23/2012 11:35             | Andre       | 13256     | 12    | 11-12 Senior High      | Lunch Meal | Lunch Meal (Sec)      | 09/01/2011  | 02/22/2012 |
| 02/23/2012 12:01                                          | 02/23/2012 12:02             | Audit,      | 14652     | 11    | 11-12 Senior High      | Lunch Meal | Lunch Meal (Sec)      | 10/15/2011  | 02/21/201  |
| 02/23/2012 11:33                                          | 02/23/2012 11:33             | Baylor      | 15498     | 12    | 11-12 Senior High      | Lunch Meal | Lunch Meal (Sec)      | 02/25/2012  |            |
| 02/23/2012 11:34                                          | 02/23/2012 11:34             | Carsor      | 16245     | 09    | 11-12 Senior High      | Lunch Meal | Alt. Lunch Meal (Sec) | 03/01/2012  |            |
| 02/23/2012 00:00                                          | 02/23/2012 14:30             | Connc       | 13987     | 10    | 11-12 Senior High      | Lunch Meal | Lunch Meal (Sec)      | 09/01/2011  | 01/31/2012 |
|                                                           |                              |             |           |       |                        |            |                       |             |            |
|                                                           | Before Enrollment Start Date |             |           |       |                        | End Date   | Total Meals/Enr       | oliments No | t Counted  |
| Patrons Served                                            |                              | 3           |           |       |                        | 1          |                       | 7           |            |

# Alert: Eligibility Discrepancy After Meal Served

\*\* The alert section below lists student patrons who have a discrepancy between the Meal Served Eligibility and the Actual Enrollment Eligibility as of the date the meal was served (i.e. the eligibility has changed). It is recommended to verify the reason for the change in eligibility. This list can be used to find discrepancies between the Meals Served and Actual Enrollments columns in the summary section for this report.

\* Indicates the patron appears in multiple Alert sections.

|                  |                  |             |           |       |                   |            |                       | Meal        | Actual      |
|------------------|------------------|-------------|-----------|-------|-------------------|------------|-----------------------|-------------|-------------|
|                  |                  |             |           |       | Actual Enrollment | Item       |                       | Served      | Enrollment  |
| Transaction Date | Post Date        | Patron Name | Account # | Grade | Calendar Name     | Category   | Purchasable Item      | Eligibility | Eligibility |
| 02/23/2012 11:32 | 02/23/2012 11:33 | Ack         | 19562     | 10    | 11-12 Senior High | Lunch Meal | Lunch Meal (Sec)      | Paid        | Free        |
| 02/23/2012 00:00 | 02/24/2012 09:12 | * A         | 4582      | 08    | 11-12 Senior High | Lunch Meal | Alt. Lunch Meal (Sec) | Reduced     | Paid        |
| 02/23/2012 11:34 | 02/23/2012 11:35 | App         | 54358     | 12    | 11-12 Senior High | Lunch Meal | Alt. Lunch Meal (Sec) | Free        | Paid        |
| 02/23/2012 12:01 | 02/23/2012 12:02 | Bin         | 19652     | 11    | 11-12 Senior High | Lunch Meal | Lunch Meal (Sec)      | Paid        | Free        |
| 02/23/2012 11:33 | 02/23/2012 11:33 | Bol         | 18456     | 12    | 11-12 Senior High | Lunch Meal | Alt. Lunch Meal (Sec) | Free        | Reduced     |
| 02/23/2012 11:34 | 02/23/2012 11:34 | Cre         | 12578     | 09    | 11-12 Senior High | Lunch Meal | Alt. Lunch Meal (Sec) | Reduced     | Free        |
| 02/23/2012 00:00 | 02/23/2012 14:30 | Dre         | 4587      | 10    | 11-12 Senior High | Lunch Meal | Lunch Meal (Sec)      | Paid        | Free        |
|                  |                  |             |           |       |                   |            |                       |             |             |

| NSLP - National School Lunch F      | Program |         |      |       |
|-------------------------------------|---------|---------|------|-------|
| Eligibility Discrepancy             | Paid    | Reduced | Free | Total |
| MEALS SERVED                        | 3       | 2       | 2    | 7     |
| Max/Actual Enrollment Calendar Name |         |         |      |       |
| 11-12 Senior High                   | 1       | 1       | 4    | 6     |
| 11-12 Middle School                 | 1       | 0       | 0    | 1     |

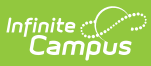

### **Alert: Calendar Enrollment Discrepancy**

\*\* The Alert section below lists students served a meal at a location where they are not enrolled. These students are counted in the Meals Served section but not in the Max/Actual Enrollment sections. This list can be used to determine discrepancies between Meals Served and Actual Enrollments.

\* Patron Names with an asterisk appear in multiple Patron Detail Alerts sections.

#### \*\* Alert: Calendar Enrollment Discrepancy

|                    |                   |                           |           |       |                            |            |                       | Meal        | Actual      |
|--------------------|-------------------|---------------------------|-----------|-------|----------------------------|------------|-----------------------|-------------|-------------|
|                    |                   |                           |           |       | Actual Enrollment          | Item       |                       | Served      | Enrollment  |
| Transaction Date   | Post Date         | Patron Name               | Account # | Grade | Calendar Name              | Category   | Purchasable Item      | Eligibility | Eligibility |
| 02/23/2012 11:32   | 02/23/2012 11:33  | Go                        | 15642     | 05    | 11-12 Roosevelt Elementary | Lunch Meal | Lunch Meal (Sec)      | Paid        | Paid        |
| 02/23/2012 11:34   | 02/23/2012 11:35  | Har                       | 19852     | 02    | 11-12 Roosevelt Elementary | Lunch Meal | Lunch Meal (Sec)      | Paid        | Paid        |
| 02/23/2012 12:01   | 02/23/2012 12:02  | * Ir series of the series | 17456     | 08    | 11-12 Middle School        | Lunch Meal | Lunch Meal (Sec)      | Free        | Paid        |
| 02/23/2012 11:33   | 02/23/2012 11:33  | Jer                       | 26542     | РК    | 11-12 Pre-K                | Lunch Meal | Alt. Lunch Meal (Sec) | Free        | Free        |
| 02/23/2012 11:34   | 02/23/2012 11:34  | Kel                       | 24586     | 09    | 11-12 Senior High          | Lunch Meal | Alt. Lunch Meal (Sec) | Reduced     | Reduced     |
|                    |                   |                           |           |       |                            |            |                       |             |             |
|                    | NSLP - National S | chool Lunch Program       |           |       |                            |            |                       |             |             |
| Max/Actual Enrollm | ent Calendar Name |                           | Paid      |       | Reduced                    |            | Free                  |             | Total       |
| 11-12 Roosevelt E  | lementary         |                           | 2         |       | 0                          |            | 0                     |             | 2           |
| 11-12 Middle Scho  | lool              |                           | 1         |       | 0                          |            | 0                     |             | 0           |
| 11-12 Senior High  |                   |                           | 0         |       | 1                          |            | 0                     |             | 1           |
| 11-12 Pre-K        |                   |                           | 0         |       | 0                          |            | 1                     |             | 1           |
| MEALS SERVED       |                   |                           | 2         |       | 1                          |            | 2                     |             | 5           |

### Patron Detail: Students Without Eligibility/Enrollment Discrepancies

| Patron Detail    | : Students Wit    | hout Eligibility/En | rollment  | Discre | epancies                           |                  |                       | Moal                  | Actual                    |
|------------------|-------------------|---------------------|-----------|--------|------------------------------------|------------------|-----------------------|-----------------------|---------------------------|
| Transaction Date | Post Date         | Patron Name         | Account # | Grade  | Actual Enrollment<br>Calendar Name | Item<br>Category | Purchasable Item      | Served<br>Eligibility | Enrollment<br>Eligibility |
| 02/23/2012 11:32 | 02/23/2012 11:33  | Atte                | 15698     | 10     | 11-12 Senior High                  | Lunch Meal       | Lunch Meal (Sec)      | Paid                  | Paid                      |
| 02/23/2012 00:00 | 02/24/2012 09:12  | Auc                 | 4852      | 08     | 11-12 Senior High                  | Lunch Meal       | Potato Wedges         | Reduced               | Reduced                   |
| 02/23/2012 11:34 | 02/23/2012 11:35  | Bag                 | 6358      | 12     | 11-12 Senior High                  | Lunch Meal       | Alt. Lunch Meal (Sec) | Free                  | Free                      |
| 02/23/2012 12:01 | 02/23/2012 12:02  | Bor                 | 32567     | 11     | 11-12 Senior High                  | Lunch Meal       | Lunch Meal (Sec)      | Paid                  | Paid                      |
| 02/23/2012 11:33 | 02/23/2012 11:33  | Bur                 | 28456     | 12     | 11-12 Senior High                  | Ala Carte        | New Lunch Meal (Sec)  | Free                  | Free                      |
| 02/23/2012 11:34 | 02/23/2012 11:34  | Car                 | 12548     | 09     | 11-12 Senior High                  | Lunch Meal       | Alt. Lunch Meal (Sec) | Reduced               | Reduced                   |
| 02/23/2012 00:00 | 02/23/2012 14:30  | Dav                 | 6985      | 10     | 11-12 Senior High                  | Ala Carte        | Red Bull              | Paid                  | Paid                      |
|                  | NSLP - National S | chool Lunch Program |           |        |                                    |                  |                       |                       |                           |
|                  |                   |                     | Paid      |        | Reduced                            |                  | Free                  |                       | Total                     |
| MEALS SERVED     |                   |                     | 527       |        | 59                                 |                  | 255                   |                       | 841                       |

## **Tally Meal Entry Edit Check Report**

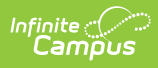

| 20-21<br>Harrison Senior High<br>2121 30th St NE, Blaine MN 55432<br>Generated on 11/24/2020 03:22:46 PM Page 1 of 1 |                     |                   | Tally Meal Entry Edit Check<br>Day: 11/08/2020<br>Calendar: 20-21 Harrison Senior High |                                       |          |  |
|----------------------------------------------------------------------------------------------------|---------------------|-------------------|----------------------------------------------------------------------------------------|---------------------------------------|----------|--|
| National School                                                                                                    | l Breakfast Program | Detail            |                                                                                        |                                       |          |  |
| Date                                                                                                    | Enrollment          | Attendance Factor | Attendance Adjusted<br>Eligible                                                        | Number of Meals<br>claimed at Service | Comments |  |
| 11/08/2020                                                                                                    | 1334                | 100%              | 1334                                                                                   | 256                                   |          |  |
| National School                                                                                                    | l Lunch Program Det | ail               |                                                                                        |                                       |          |  |
| Date                                                                                                    | Enrollment          | Attendance Factor | Attendance Adjusted<br>Eligible                                                        | Number of Meals claimed at Service    | Comments |  |
| 11/08/2020                                                                                                    | 1334                | 100%              | 1334                                                                                   | 824                                   |          |  |
| 1st Party Signature                                                                                                  |                     |                   | D;                                                                                     | ate                                   |          |  |
| 2nd Party Signature                                                                                                  | e                   |                   | Da                                                                                     | ate                                   |          |  |

#### Note

Messages in the Comments column are retrieved from the Comments field in the Tally Meal Entry tool.

| 21                                              |                                                             | E          | Enrollment Location<br>Kennedy Elementary   |                                 |                                       |                     |
|-------------------------------------------------|-------------------------------------------------------------|------------|---------------------------------------------|---------------------------------|---------------------------------------|---------------------|
| eal Served Date                                 | e                                                           | F          | Reimbursable Meal<br>Alt. Lunch Meal (Elem) |                                 |                                       |                     |
| Meal count p<br>Count De<br>Meal Count *<br>680 | rovided by homeroom t<br>etail Total: 680<br>National Schoo | eachers.   | etail                                       |                                 |                                       |                     |
| Add                                             | Date                                                        | Enrollment | Attendance Factor                           | Attendance Adjusted<br>Eligible | Number of Meals<br>claimed at Service | Comments            |
| Auu                                             |                                                             |            | 100.000                                     | 705                             | 690                                   | Meal count provided |